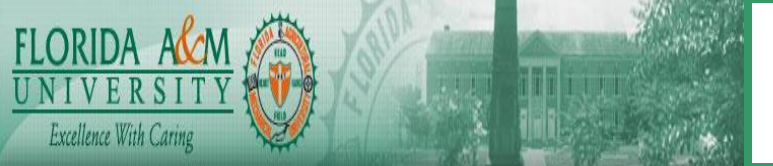

## HUMAN CAPITAL MANAGEMENT SYSTEM BUSINESS PROCESS

| Process       | Preparing Tax Data and W-2 FormsModule: PayrollBusiness Process No. BP-PA-1.4                                   |  |  |  |  |  |  |
|---------------|----------------------------------------------------------------------------------------------------|--|--|--|--|--|--|
|               | Date Created: 10/30/08                                                                                          |  |  |  |  |  |  |
|               | Date Revised:                                                                                                   |  |  |  |  |  |  |
|               |                                                                                                    |  |  |  |  |  |  |
| Purpose       | Outline the process to prepare tax data and create W-2 Forms                                                    |  |  |  |  |  |  |
| Navigation    | Multiple Steps- See navigation in the comments block as processes is completed.                                 |  |  |  |  |  |  |
| Prerequisites | Appropriate Tax updates must be applied to data base. See Overview Chart 1                                      |  |  |  |  |  |  |
| Helpful Hints | Check current year tax update manual for changes to the process. Chart 11 has some helpful reconciliation tips. |  |  |  |  |  |  |

# **PROCESS STEPS**

| STEP | DESCRIPTION                                                                                                    | COMMENTS                                                                                                    |
|------|----------------------------------------------------------------------------------------------------|----------------------------------------------------------------------------------------------------|
| 1.   | Navigation: Payroll For North America>US Annual<br>Processing>Audit and Error Report>Error Listing<br>Run TAX900 Report                                                                            | TAX900-Title: Annual Reporting Error Listing<br>Purpose: Identify error conditions in the data base<br>systemFrequency Run:Recommend to be run biweekly so<br>error can be corrected on a timely basis. This report<br>can be run as often as necessary and all errors<br>need to be corrected before proceeding.<br>BP-PA-1.064 Error Listing of TAX900 |
| 2.   | Review output and correct errors                                                                                                    | Rerun step 1 until all errors are corrected.<br><u>BP-PA-1.310</u> Adjust EE and ER Balances outline<br>record correction processes                                                                                                    |
| 3.   | Navigation: <u>Payroll for North America&gt;US Annual</u><br><u>Processing&gt;Create W2 Data&gt;Load Year End Data</u><br>Run TAX910LD                                                             | <b>TAX910LD</b> - <u>Title:</u> Year End (YE) Data Record Load<br><u>Purpose:</u> Load pay information into year end records.<br><u>Frequency Run:</u> Run at calendar year end after all<br>TAX900 errors have been corrected. The load can be<br>run multiple times as corrections are completed.                                                      |
| 4.   | Navigation: <u>Payroll for North America&gt;US Annual</u><br><u>Processing&gt;Create W2 Data&gt;Review/Update Year End</u><br><u>Forms</u><br>This will allow you to view on line year end records | <u>Title:</u> Review/Update Year End Forms<br><u>Purpose</u> : Allows user to view employee W2 Data and<br>correct name and address on line.<br><u>Frequency Run</u> : As necessary to review individual<br>records See Chart 2 (Note Screen Shot is generic and<br>is not a FAMU employee)                                                              |
| 5.   | Navigation: <u>Payroll for North America&gt;US Annual</u><br><u>Processing&gt;Audit and Error Reports&gt;Year End Record</u><br><u>Error</u><br>Run TAX 910ER                                      | <b>TAX910ER</b> - <u>Title</u> : Year End Record Error Report<br><u>Purpose</u> : Report reviews records loaded and identifies<br>record errors needed to be corrected.<br><u>Frequency Run</u> : Run after each TAX910LD is<br>completed. Chart 3                                                                                                    |
| 6.   | Navigation: <u>Payroll for North America&gt;US Annual</u><br><u>Processing&gt;Audit and Error Reports&gt;Year End Data</u><br><u>Audit</u> TAX910AU<br>Review output and correct errors            | <b>TAX910AU</b> - <u>Title</u> : Year End Data Audit<br><u>Purpose</u> : Creates a listing of the amounts loaded into<br>the PS_YE_AMOUNTS table<br><u>Frequency</u> : Run after TAX910ER is completed Chart 4                                                                                                    |

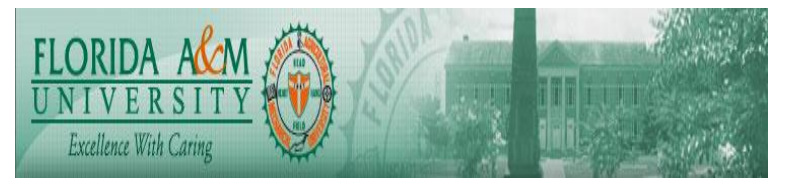

| STEP | DESCRIPTION                                                                                                    | COMMENTS                                                                                                    |
|------|----------------------------------------------------------------------------------------------------|----------------------------------------------------------------------------------------------------|
| 7.   | Navigation: <u>Payroll for North America&gt;US Annual</u><br><u>Processing&gt;W2 Reporting&gt; W-3/W-3SS Transmittal</u><br><u>Report</u> TAX915                                                                                      | <b>TAX915</b> - <u>Title</u> : W3/W-3SS Transmittal Report<br><u>Purpose</u> : Totals from this report must be reconciled to<br>the taxable wage and tax amounts from TAX910AU-<br>Year End Data Audit report and with the totals from<br>quarterly 941 reports for the year. This report must<br>also be reconciled to the TAX960US_xxx.out file See<br>Step 9.<br><u>Frequency</u> : Run after corrections until all files are<br>reconciled Chart 5 |
| 8.   | Navigation: <u>Payroll for North America&gt;US Annual</u><br><u>Processing&gt;Define Annual Tax Reporting&gt;Tax</u><br><u>Reporting Parameters</u>                                                                                   | <u>Title</u> : Tax Reporting Parameters<br><u>Purpose</u> : Identifies the form and print parameters<br>based on the form used by FAMU<br><u>Frequency</u> : Parameters are set annually<br>Ensure Form ID is <b>LSR02A</b> , Alignment Pages = 1, and<br>Employee/Page = 1.<br>(Note: Technical needs to specify the select definition in<br>PRTFORML.SQC to match the W-2 Form ID selected)<br>Chart 6                                               |
| 9.   | Navigation: <u>Payroll for North America&gt;US Annual</u><br><u>Processing&gt;Define Annual Tax Reporting&gt;-Electronic</u><br><u>Parameters</u>                                                                                     | Populate Transmitter ID, Organization Type, Type of<br>Employment, and Recording Code in the Electronic file.<br>Chart 7                                                                                                    |
| 10.  | Navigation: <u>Payroll for North America, US Annual</u><br><u>Processing&gt;W-2 Reporting&gt;Print Year End Forms</u><br>Run TAX960US<br>Run this process with output destinations set to Web<br>and print the TAX960US XXX.out file. | TAX960US- <u>Title</u> : Print Year End Forms<br><u>Purpose</u> : File must be reconciled to TAX915 – W3/W-<br>3SS Transmittal Totals<br><u>Frequency</u> : Run until reconciled<br>Chart 8                                                                                                    |
| 11.  | Navigation: <u>Payroll for North America&gt;US Annual</u><br><u>Processing&gt;Create W2 Data&gt;Load Year End Data</u><br>Run TAX910LD                                                                                                | <b>TAX910LD</b> - <u>Title:</u> Year End (YE) Data Record Load<br><u>Purpose:</u> Load pay information into year end records.<br><u>Frequency Run:</u> Run at calendar year end after all<br>TAX900 errors have been corrected. The load can be<br>run multiple times as corrections are completed.<br>(Note: This would be final load after all report are<br>reconciled and errors corrected)                                                        |
| 12.  | Navigation: <u>Payroll for North America&gt;US Annual</u><br><u>Processing&gt;Audit and Error Reports&gt;Year End Record</u><br><u>Error</u><br>Review output and correct errors                                                      | Review all report run above to insure corrective actions have occurred                                                                                                    |
| 13.  | Navigation: <u>Payroll for North America, US Annual</u><br><u>Processing&gt;W-2 Reporting&gt;Print Year End Forms</u><br>Run TAX960US<br>Prepare W-2 file for reporting data to the Social Security<br>Administration.                | <b>TAX960US</b> - <u>Title</u> : Print Year End Forms <u>Purpose</u> : File must be reconciled to TAX915 – W3/W-3SS Transmittal Totals <u>Frequency</u> : Run until reconciled. (Note this would befinal report load after all corrections and errors havebeen resolved)                                                                                                    |
| 14.  | Create Federal W-2 File<br>Navigation: <u>Payroll for North America&gt;US Annual</u><br><u>Processing&gt;W-2 Reporting&gt;Create Federal W-2 File</u><br>TAX960FD                                                                     | TAX960FD- <u>Title</u> : Create Federal W-2 File<br><u>Purpose</u> : Prepares final W-2 file for electronic file to<br>submit to the Social Security Administration<br><u>Chart 9</u>                                                                                                    |
| 15.  | Navigation: <u>Payroll for North America&gt;US Annual</u><br><u>Processing&gt;Audit and Error Reports&gt;Federal W-2 File</u><br><u>Audit</u><br>TAX962FD                                                                             | <b>TAX962FD</b> - <u>Title</u> : Federal W-2 File Audit<br>Purpose: Audits and shows errors in the TAX960FD<br>file.<br>Frequency: Run until all errors are corrected on the                                                                                                    |

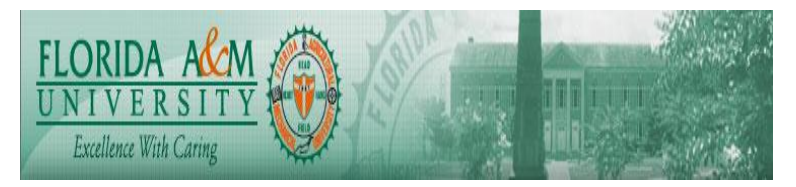

| STEP | DESCRIPTION                                                                                                    | COMMENTS                                                                                                    |
|------|----------------------------------------------------------------------------------------------------|----------------------------------------------------------------------------------------------------|
|      |                                                                                                    | submission file.                                                                                                    |
|      |                                                                                                    | Chart 10                                                                                                    |
| 16.  | Test the Federal W-2 File created by TAX960FD using<br>the AccuWage software from the Social Security<br>Administration. The AccuWage software allows you to<br>check the file for errors before submitting it to the Social<br>Security Administration. Information on downloading<br>the AccuWage software may be found on the Social<br>Security website at<br>http://www.ssa.gov/employer/accuwage//#what | Note this process is defined in on the Social Security<br>Web site The TAX960FD file created would need to be<br>processed through this software. A separate business<br>process will be created to outline this process. |
| 17.  | Create final file and transmit electronically                                                                                                    | Send file to Social Security Administration                                                                                                    |

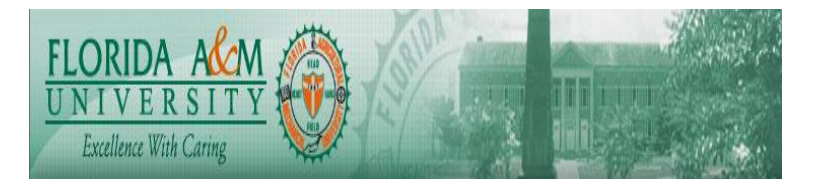

### Overview

The chart below summarizes the processes used. The processes are outlined in the Step by Step processes outlined above:

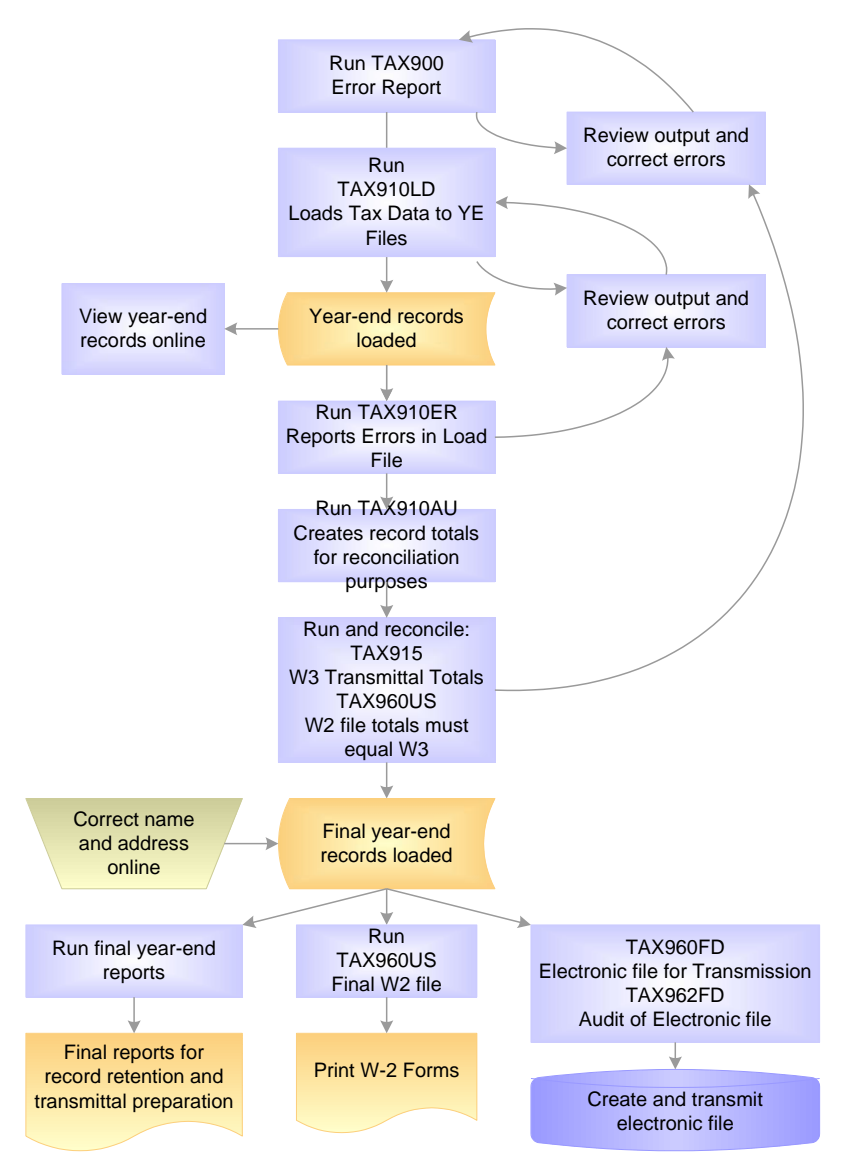

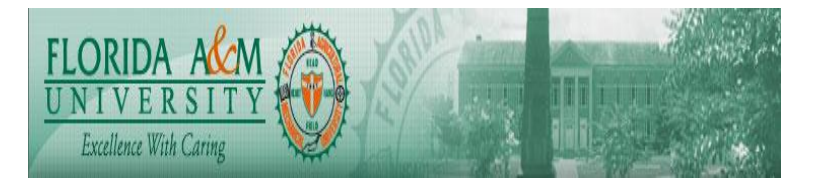

Access year end form page:

| Year End  | :l Form       | s     |             |              |        |            |              |            |            |             |                                 |                  |           |                 |                   |
|-----------|---------------|-------|-------------|--------------|--------|------------|--------------|------------|------------|-------------|---------------------------------|------------------|-----------|-----------------|-------------------|
| /-2 Stati | IS            |       |             |              |        |            |              |            |            |             |                                 | <u>Find</u> [ \  | View All  | First           | 🛃 1 of 1 🕨 La     |
| Compar    | <b>iv:</b> TG | z (   | Calend      | dar Year     | : 200  | 8 Empl     | <b>D:</b> то | )<br>9PAM1 |            | Tax Form    | <b>ID:</b> ₩-2                  |                  | *Ргосе    | ss Flag         | Complete          |
| W-2 De    | tails         |       |             |              |        |            |              |            |            |             |                                 | <u>Find</u>   Vi | ew All    | First [         | ∙<br>1 of 1 D Las |
| First M   | lame:         | ANN   | JA A        |              |        |            |              |            | Mido       | lle Name:   | MARIE                           |                  |           |                 |                   |
| Last      | Name:         | BRI   | EN          |              |        |            |              | Suffix:    |            | x:          |                                 | Control Number   |           |                 |                   |
| *Dobū*    |               | 709   | Char        | icellor Di   | r.     |            |              |            |            |             |                                 | Cont             |           |                 |                   |
| Addro     |               |       |             |              |        |            |              |            |            |             |                                 | Sequ             | ence:     | 1               |                   |
| Auure     | :55 2.        | Phil  | lidolak     | nia          |        |            |              |            |            |             |                                 | Socia            | al Securi | <b>ty #:</b> 00 | 07-22-0651        |
| *City:    |               | PA    | naeihi      | na<br>D4-1-0 | Γ      | 19107-5    | 158          |            | •0         |             |                                 |                  |           |                 |                   |
| State:    | wee S         | tatu  | *           | Postal C     | ode: L | 13107-0    | -30          |            | *Col       | intry: 100A |                                 |                  |           |                 |                   |
|           | Statut        | onv   | ≥<br>Emnic  | w.oo         |        | Rotiron    | ont Dia      | an [       | Thir       | d narty sic | knav                            | E M              | odicaro   | Onkz            |                   |
|           | Statu         | Jory  | Cimpio      | iyee         |        | neuren     |              |            |            | a-party sic | .n pay                          |                  | calcale   |                 |                   |
| Roy       | Deecr         | intio |             |              |        |            | State        | Locali     | br         | Customize   | <u>Find</u>   <u>Vie</u><br>ame | <u>w 2   🎟</u>   | First L   | <u> </u>        | of 14 🖾 Last      |
| 01        | Wade          | s tin | <br>Is othe | er compe     | nsatir | <u>ווו</u> | State        | Locan      | <u>. v</u> | Locality N  |                                 |                  |           |                 | 9303.68           |
| 02        | Fed/te        | rr in | come        | tax with     | neld   |            |              |            |            |             |                                 |                  |           |                 | 1565.32           |
| 03        | Social        | Sec   | curity v    | vages        |        |            |              |            |            |             |                                 |                  |           |                 | 10343.68          |
| 04        | Social        | Sec   | curity t    | ax withhe    | eld    |            |              |            |            |             |                                 |                  |           |                 | 641.31            |
| 05        | Medic         | are ۱ | wages       | and tips     | 3      |            |              |            |            |             |                                 |                  |           |                 | 10343.68          |
| 06        | Medic         | are t | tax wit     | hheld        |        |            |              |            |            |             |                                 |                  |           |                 | 149.98            |
| 12D       | 401(k)        | )     |             |              |        |            |              |            |            |             |                                 |                  |           |                 | 880.00            |
| 12M       | Uncol         | ISS   | tax, re     | tiree GTI    | L      |            |              |            |            |             |                                 |                  |           |                 | 880.00            |
| 12W       | Health        | n Sar | vings /     | Account      |        |            |              |            |            |             |                                 |                  |           |                 | 2000.00           |
| 14F       | PAem          | nploy | /ee un      | employr      | nent   |            | PA           |            |            |             |                                 |                  |           |                 | 9.36              |
| 16        | State         | wag   | es, tip     | s, etc.      |        |            | PA           |            |            |             |                                 |                  |           |                 | 10183.68          |
| 17        | State         | incol | me tax      | (            |        |            | PA           | 14.4000    |            |             |                                 |                  |           |                 | 312.64            |
| 18        | Local         | wag   | es, tip     | is, etc.     |        |            | PA           | 114008     | 65C1       | BENNER      |                                 | TWP (1           | M + SD)   |                 | 10183.68          |
| 19        | Local         | inco  | me ta:      | X            |        |            | PA           | 114008     | 65C1       | BENNER      |                                 | IVVP (I          | M+SD)     |                 | 50.92             |

Year End Forms page

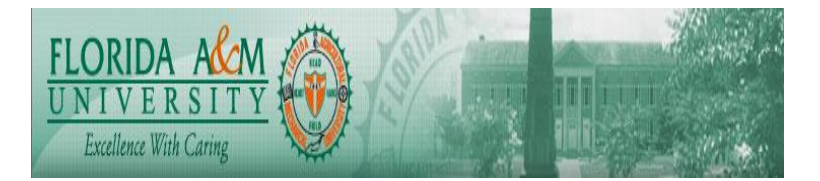

### Chart 2 (continued)

#### W-2 Status

The system builds a record of an employee's W-2 form data (for tax years 2001 and forward) on this page. **Process Flag**Indicates the status of the employee's year-end data
record relative to the YE Data Record Load process.

*Complete:* The default when the system loads year-end data records.

*Void:* Prevents an employee's W-2 set from printing or being included in electronic or magnetic media reports.

You can set this value manually on this page or direct the TAX910ER process to set this value for year-end reports that contain errors.

**Note.** TAX910ER automatically voids forms for nonemployees and forms with negative amounts.

*W-2c Issued:* Indicates that one or more W-2c forms have been issued to replace the W-2 record being viewed.

#### W-2 Details

You can make name and address corrections to W-2 records online by typing the information directly into the name and address fields on this page. You can also update the employee status check boxes related to Box 13 on the W-2 form

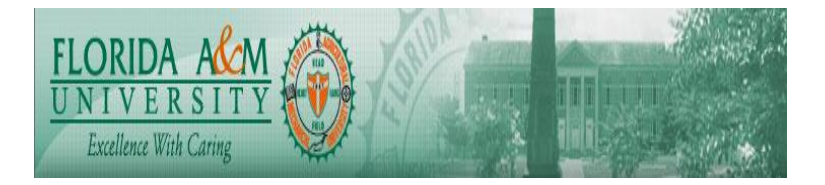

| 🖉 Year End Record Error - Windows Internet Explorer                                                                                                  |               | - 7 🛛                           |
|----------------------------------------------------------------------------------------------------|---------------|---------------------------------|
| 🚱 🗸 🖉 http://adev89-web.famu.edu:7011/psp/ADEV89/EMPLOYEE/HRMS/c/MANAGE_ANNUAL_TAX_RPTG_US.RUN_TAX910ER.USA?FolderPath=PORTAL_ROOT_OBJECT.HC_NORTH_A | Goog 🖌        | le 🔎 -                          |
| File Edit View Favorites Tools Help                                                                                                    |               |                                 |
| 2 A B C Year End Record Error                                                                                                    | 🙆 • 🖻         | ] 🔹 🖶 🝷 🔂 Page 👻 🏠 Tools 👻 🎽    |
| iRattler                                                                                                    |               |                                 |
| Home Work                                                                                                    | <u>list A</u> | dd to Favorites Sign out        |
| Audit and Error Reports                                                                                                    | New Winc      | low   Help   Customize Page   🖫 |
| Vear End Record Error     Year End Record Error Report     Year Audit                                                                                |               |                                 |
| - Federal W-2 File Audit     - State W-2 File Audit     Run Control ID: RICK Report Manager Process Monitor                                          |               |                                 |
| - Local W-2 File Audit     - Philadelphia W-2 File     Indate Status to VOID if Error                                                                |               |                                 |
| Audit Cforms for non-employees or with negative amounts will automatically be voided.)                                                               |               |                                 |
| File Audit Balances for Year: 2008                                                                                                    |               |                                 |
| USTerritories Employees                                                                                                    |               |                                 |
| - W-2cPR Audit Puerto Processing Options                                                                                                    |               |                                 |
| W-2c Data Audit Prior     O All Employees     Selected Employees                                                                                     |               |                                 |
| 2001<br>- Federal W-2c File Audit Employees Selected for Printing Customize   Find   View All   # First € 1 of 1 D Last                              |               |                                 |
| US Employee ID Name                                                                                                    |               |                                 |
|                                                                                                    |               |                                 |
| ratatitietts<br>▷ W-2 Reporting W-2 Reporting Companies                                                                                              |               |                                 |
| W-2 Adjustments     Processing Options                                                                                                    |               |                                 |
| All W-2 Reporting Ompanies Oselect W-2 Reporting Companies                                                                                           |               |                                 |
| Open/Close Pay     W-2 Reporting Companies Selected for Printing     Customize   Find   View All   # First I t of t D Last                           |               |                                 |
| Calendar Company Description                                                                                                    |               |                                 |
| Reconciliation Ret                                                                                                    |               |                                 |
| ▷ Fear-End Processing CAN<br>▷ Global Payroll & Absence                                                                                              |               |                                 |
| Mgmt AReturn to Search terror List terror And Dupdate/Display                                                                                        |               |                                 |
| > Workforce Development                                                                                                    |               |                                 |
| ▷ Organizational Development<br>▷ Enterorise Learning                                                                                                |               |                                 |
| D Workforce Monitoring                                                                                                    |               |                                 |
| ▷ Pension<br>▷ Campus Community                                                                                                    |               |                                 |
| Student Recruiting     Dudent Administration                                                                                                    |               |                                 |
| D Records and Enrollment                                                                                                    |               |                                 |
| ▷ Curriculum Management                                                                                                    |               |                                 |
| Student Financials                                                                                                    |               |                                 |
| ▷ Academic Advising<br>▷ Contribute Relations                                                                                                    |               |                                 |
| D Set Up HRMS                                                                                                    |               |                                 |
| D Enternrise Components                                                                                                    |               |                                 |
|                                                                                                    | 😜 Intr        | ernet 🔍 100% 💌 🦼                |
| 🛃 Start 💿 Inbox - Microsoft Out 🖉 XM Radio Online - Th 🖉 Year End Record Erro 😨 BP-PA-1.40 Create W 😨 BP-PA-1.40 Create W                            | l Panel       | < 🖂 🏔 🙆 🗽 🛃 9:16 AM             |

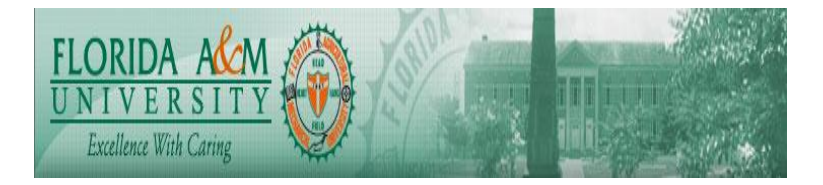

| Chart 4                                                                                                    |                      |                  |                    |
|----------------------------------------------------------------------------------------------------|----------------------|------------------|--------------------|
| Year End Data Audit - Windows Internet Explorer                                                                                                    |                      |                  |                    |
|                                                                                                    |                      | Coogle           |                    |
|                                                                                                    |                      |                  |                    |
| Hie Lait view Favorites 100is Help                                                                                                    |                      |                  |                    |
| 😭 🏟 🌈 Year End Data Audit                                                                                                    |                      | 🙆 • 🔊 🕆 🖶 • [    | 📴 Page 👻 🍈 Tools 👻 |
| i Dattlar                                                                                                    |                      |                  |                    |
|                                                                                                    | Home <u>Worklist</u> | Add to Favorites | <u>Sign out</u>    |
| Menu 🗖                                                                                                    |                      |                  | _                  |
|                                                                                                    |                      | New Window Help  | Sustomize Page     |
| - Year End Record Error (Year End Data Audit Report)                                                                                                    |                      |                  |                    |
| - Year End Data Audit                                                                                                    |                      |                  |                    |
| - State W-2 File Audit Run Control ID: RICK Report Manager Process Monitor Run                                                                                                    |                      |                  |                    |
| - Philadelphia W-2 File Balances for Year: 2008                                                                                                    |                      |                  |                    |
| Audit = Buside Rico W-2RP *Sort Report By: None V                                                                                                    |                      |                  |                    |
| File Audit Within Sort Order By:                                                                                                    |                      |                  |                    |
| UST erritories Employee                                                                                                    | _                    |                  |                    |
| - W-2cPR Audit Puerto Employees                                                                                                    |                      |                  |                    |
| <u>FICC</u> <u>FICC</u> <u>FICCCONTECTORY</u> <u>All Employees</u> <u>Selected Employees</u>                                                                                                    |                      |                  |                    |
| 2001 - Enderal W-2c Elia Audit Employees Selected for Printing Customize L Eind L View All L # Erist Customize L Eind L View All L # Erist Customi | st                   |                  |                    |
| US Employee ID Name                                                                                                    |                      |                  |                    |
| - Tax Form Definitions                                                                                                    | 9                    |                  |                    |
| Parameters                                                                                                    |                      |                  |                    |
| VW-2 Reporting VW-2 Reporting Companies V-2 Reporting Companies                                                                                                    |                      |                  |                    |
| W-2c Reporting     Processing Options                                                                                                    |                      |                  |                    |
| 1032 Reporting     1042 Reporting     All W-2 Reporting Companies     Select W-2 Reporting Companies                                                                                                    |                      |                  |                    |
| Open/close Pay<br>Celendar W-2 Reporting Companies Selected for Printing     Customize   Find   View All        First                                                                                                    | st                   |                  |                    |
| - <u>FUTA Waae</u> Company Description                                                                                                    |                      |                  |                    |
| Reconciliation ratio                                                                                                    | -                    |                  |                    |
| Dischall Payroll & Absence                                                                                                    | 11 Undete /Display   |                  |                    |
|                                                                                                    | opdate/Display       |                  |                    |
| Vorldorce Development     Organizational Development                                                                                                    |                      |                  |                    |
| Enterprise Learning     Modificer Institute                                                                                                    |                      |                  |                    |
| <ul> <li>Pension</li> </ul>                                                                                                    |                      |                  |                    |
| Campus Community Student Recruiting                                                                                                    |                      |                  |                    |
| D Student Admissions                                                                                                    |                      |                  |                    |
| ▷ Records and Enrollment                                                                                                    |                      |                  |                    |
| D Financial Aid                                                                                                    |                      |                  |                    |
| <ul> <li>Academic Advising</li> </ul>                                                                                                    |                      |                  |                    |
| ▷ Contributor Relations<br>▷ Set Up HRMS                                                                                                    |                      |                  |                    |
| D Set Up SACR                                                                                                    |                      |                  |                    |
|                                                                                                    |                      | 😌 Internet       | 🔍 100% 🔻 💡         |
| Colort Discourse Out AVM Bade Online The Oversteed Date Avda Discourse Avda                                                                                                    | te W Control Par     |                  | 1 0 0 0 0 0 18 AM  |

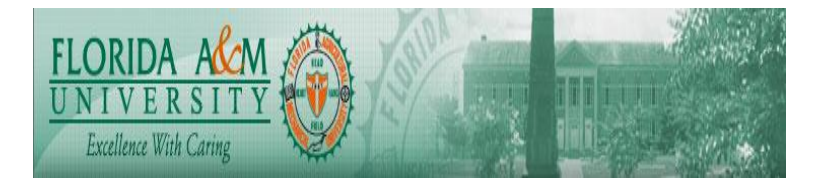

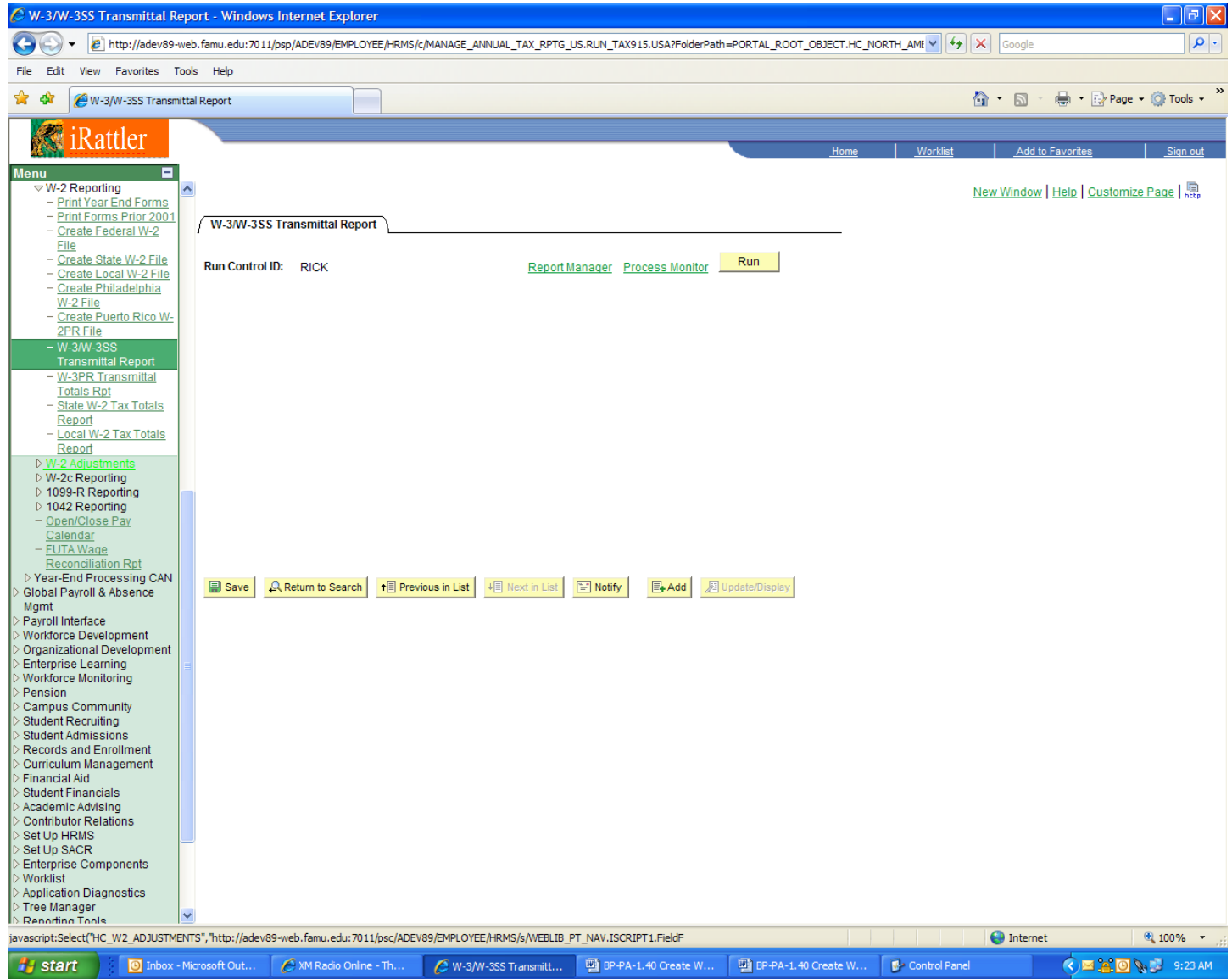

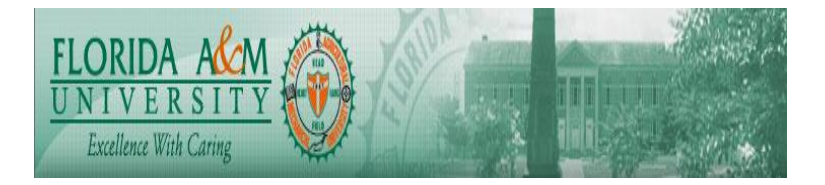

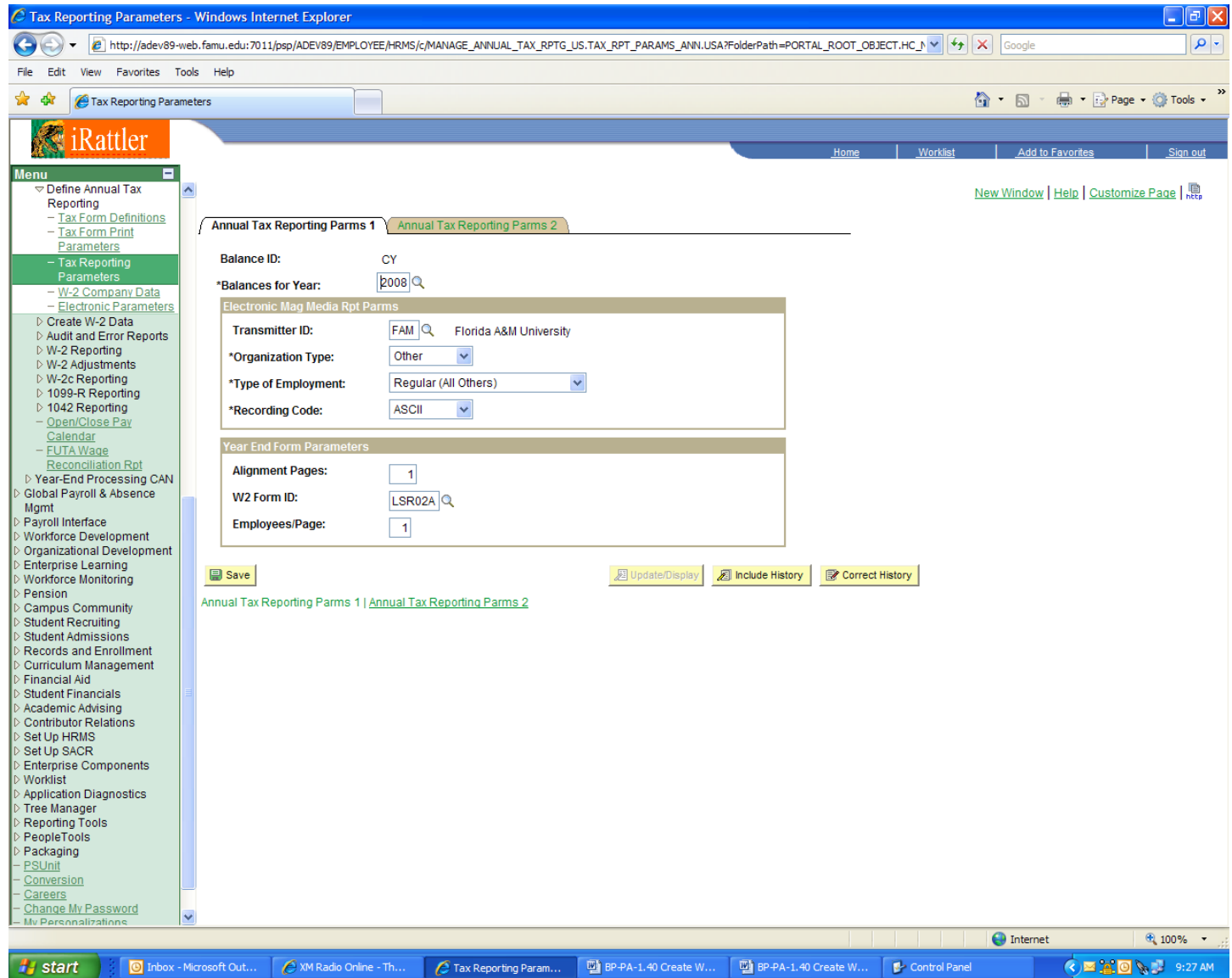

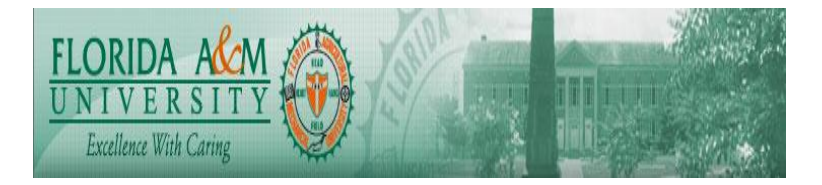

| 🖉 Electronic Parameters - Windows Inte                                     | ernet Explorer               |                        |                                 |                            |                 |            | - 7 🛛                    |
|----------------------------------------------------------------------------|------------------------------|------------------------|---------------------------------|----------------------------|-----------------|------------|--------------------------|
| 💽 🗸 🖉 http://adev89-web.famu.edu                                           | :7011/psp/ADEV89/EMPLOYEE/HR | MS/c/MANAGE_ANNUAL_TAX | _RPTG_US.MMREF_PARAM.USA?Folder | Path=PORTAL_ROOT_OBJECT.HC | _NORTH_A 🗸 🍫    | Google     |                          |
| File Edit View Favorites Tools Help                                        |                              |                        |                                 |                            |                 |            |                          |
| 🔆 🏟 🌈 Electronic Parameters                                                |                              |                        |                                 |                            |                 | 🔄 • 🔊 • d  | 🖡 🔹 🔂 Page 🔹 🍈 Tools 🔹 🎽 |
| iR attler                                                                  |                              |                        |                                 |                            |                 |            |                          |
|                                                                            |                              |                        |                                 | <u>Home</u>                | <u>Worklist</u> | Add to Fa  | vorites <u>Sign out</u>  |
| Menu                                                                       |                              |                        |                                 |                            |                 | New Window | elp Customize Page       |
| - Tax Form Definitions                                                     | onic Parameters              |                        |                                 |                            |                 |            |                          |
| Parameters                                                                 |                              |                        |                                 |                            |                 |            |                          |
| Parameters                                                                 | Transmiller information      |                        |                                 |                            |                 |            |                          |
| <ul> <li><u>W-2 Company Data</u></li> <li>Electronic Parameters</li> </ul> | R                            | esubmit Indicator      | WFID:                           |                            |                 |            |                          |
| Create W-2 Data                                                            |                              |                        |                                 |                            |                 |            |                          |
| W-2 Reporting     Report                                                   | ting Parameters              |                        |                                 |                            |                 |            |                          |
| ▷ W-2 Adjustments<br>▷ W-2c Reporting *Us                                  | ser ID:                      |                        |                                 |                            |                 |            |                          |
| <ul> <li>▷ 1099-R Reporting</li> <li>▷ 1042 Reporting *Co</li> </ul>       | ontact Name: MAR             | RK NEEL                |                                 |                            |                 |            |                          |
| - <u>Open/Close Pay</u><br><u>Calendar</u>                                 | Nonhone Number: 850          | 412 5628               | Extension:                      |                            |                 |            |                          |
| - FUTA Wage<br>Reconciliation Rpt                                          | V Number: 950                | 5009500                |                                 |                            |                 |            |                          |
| D Year-End Processing CAN<br>D Global Payroll & Absence                    | A Number.                    |                        |                                 |                            |                 |            |                          |
| Mgmt Em                                                                    | nail: mari                   | k.neel@famu.edu        |                                 |                            |                 |            |                          |
| Workforce Development     Organizational Development                       | Jufication Method:           | an 💌                   |                                 |                            |                 |            |                          |
| Enterprise Learning     Workforce Monitoring                               | e 📑 Notify                   |                        | Dipdate/Display                 | Include History Correct    | History         |            |                          |
| ▷ Pension                                                                  |                              |                        |                                 |                            |                 |            |                          |
| <ul> <li>Student Recruiting</li> </ul>                                     |                              |                        |                                 |                            |                 |            |                          |
| <ul> <li>Student Admissions</li> <li>Records and Enrollment</li> </ul>     |                              |                        |                                 |                            |                 |            |                          |
| <ul> <li>Curriculum Management</li> <li>Financial Aid</li> </ul>           |                              |                        |                                 |                            |                 |            |                          |
| Student Financials     Academic Advising                                   |                              |                        |                                 |                            |                 |            |                          |
| Contributor Relations                                                      |                              |                        |                                 |                            |                 |            |                          |
| D Set Up SACR                                                              |                              |                        |                                 |                            |                 |            |                          |
| Enterprise Components     Worklist                                         |                              |                        |                                 |                            |                 |            |                          |
| <ul> <li>▷ Application Diagnostics</li> <li>▷ Tree Manager</li> </ul>      |                              |                        |                                 |                            |                 |            |                          |
| Reporting Tools     PeopleTools                                            |                              |                        |                                 |                            |                 |            |                          |
| ▷ Packaging<br>- PSUnit                                                    |                              |                        |                                 |                            |                 |            |                          |
| - Conversion                                                               |                              |                        |                                 |                            |                 |            |                          |
| - Change My Password                                                       |                              |                        |                                 |                            |                 |            |                          |
|                                                                            |                              |                        |                                 |                            |                 | 😜 Internet | 🔍 100% 🔹 🛒               |
| Start 📴 Inbox - Microsoft Out.                                             | 🦉 XM Radio Online - Th       | . 💋 Electronic Paramet | ers BP-PA-1.40 Create W         | BP-PA-1.40 Create W        | Control Pane    |            | 🔍 🖂 🤮 🔯 📎 💕 9:54 AM      |

Note: User ID is assigned by SSA and will be completed upon receipt from Mark Neel.

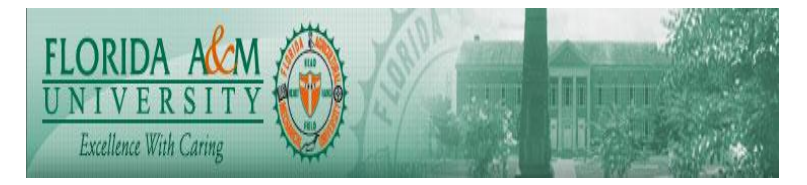

| C Print Year End Forms - Windows Internet Explorer                                                                                                    | - 6 🞽         |
|----------------------------------------------------------------------------------------------------|---------------|
| 🚱 🔍 🖉 http://adev89-web.famu.edu:7011/psp/ADEV89/EMPLOYEE/HRMS/c/MANAGE_ANNUAL_TAX_RPTG_US.W2_PRINT.USA?FolderPath=PORTAL_ROOT_OBJECT.HC_NORTH_AMER: 🔍 🚱 🗙 Google                                                                                                    | <b>P</b> -    |
| File Edit View Favorites Tools Help                                                                                                    |               |
| 😭 🏟 🎯 Print Year End Forms                                                                                                    | V 💮 Tools 🔹 🎇 |
| Rattler <u>Home Workist</u> Add to Favorites                                                                                                    | Sign out      |
| Menu  W-2 Reporting - Print Year End Forms - Print Forms Prior 2001 US/Territory Print US/Territory Print2 Puerto Rico Print US/Territory Print2 Puerto Rico Print                                                                                                    | Page   🖷      |
| Create Federal W-2     File     Create State W-2 File     Create Local W-2 File     Run Control ID: RICK     Report Manager     Process Monitor     Run                                                                                                    |               |
| Create Philadelphia     W-2 File     Balances for Year:     2008     Sort Penert Pur     None     Sort Penert Pur                                                                                                    |               |
| - <u>W-3W-3SS</u> Transmittal Report     Within Sort, Order By:     ✓                                                                                                    |               |
| Totals Rpt     Kepnit Description:       - State W-2 Tax Totals     Reprint       Report     Reprint                                                                                                    |               |
| Event we can be a constructed and construction of the construction of the constru |               |
| Vieto Reputing     Oracle Charles     Oracle Charles     Oracle   |               |
| Calendar     -     -     -     -     -     -     -     -     -     -     -     -     -     -     -     -     -     -     -     -     -     -     -     -     -     -     -     -     -     -     -     -     -     -     -     -     -     -     -     -     -     -     -     -     -     -     -     -     -     -     -     -     -     -     -     -     -     -     -     -     -     -     -     -     -     -     -     -     -     -     -     -     -     -     -     -     -     -     -     -     -     -     -     -     -     -     -     -     -     -     -     -     -     -     -     -     -     -     -     -     -     -     -     -     -     -     -     -     -     -     -     -     -     -     -     -     -     -     -     -     -     -     -     -     -     -     -     -     -     -     -     -     -     -     <                                                                                                    |               |
| ▷ Year-End Processing CAN         ▷ Global Payroll & Absence         Mgmt         ▷ Darsell Istrates                                                                                                    |               |
| US/Territory Print   <u>US/Territory Print2   Puerto Rico Print</u> US/Territory Print   <u>US/Territory Print2   Puerto Rico Print</u> US/Territory Print   <u>US/Territory Print2   Puerto Rico Print</u> US/Territory Print   <u>US/Territory Print2   Puerto Rico Print</u> US/Territory Print   <u>US/Territory Print2   Puerto Rico Print</u> US/Territory Print2   <u>US/Territory Print2   Puerto Rico Print</u> US/Territory Print2   <u>US/Territory Print2   </u>                                                                                                    |               |
| Workforce Monitoring     Dension     Campus Community                                                                                                    |               |
| D Student Recruiting D Student Admissions D Recruits and Enrollment C Recruits Hanseneet                                                                                                    |               |
| D Cannadain Management<br>D Financial Aid<br>D Student Financials<br>D cademic Advising                                                                                                    |               |
| ▷ Contributor Relations<br>▷ Set Up HRMS<br>▷ Set Up SACR                                                                                                    |               |
| D Enterprise Components D Worklist D Application Diagnostics The Network Statements                                                                                                    |               |
| D Renorting Tools                                                                                                    |               |
| Done 😔 Internet                                                                                                    | 🔍 100% 🔻 🛒    |
| 🛃 Start 🔋 🙆 Inbox - Microsoft Out 🌈 XM Radio Online - Th 🬈 Print Year End Forms 🔮 BP-PA-1.40 Create W 🔮 BP-PA-1.40 Create W 🔮 Control Panel 💎 😤 🤮 💿 🗙                                                                                                    | a 🛃 9:30 AM   |

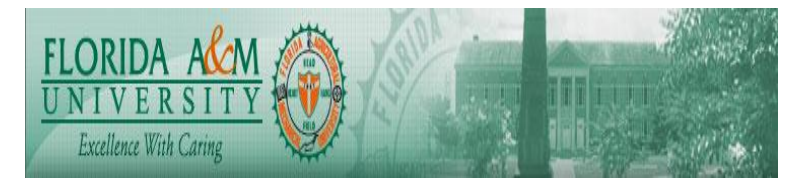

| Create Federal W-2 File - Windows Internet Explorer                                                                                                    |                                                  |
|----------------------------------------------------------------------------------------------------|--------------------------------------------------|
| 🚱 🕞 🔹 🔊 http://adev89-web.famu.edu:7011/psp/ADEV89/EMPLOYEE/HRMS/c/MANAGE_ANNUAL_TAX_RPTG_US.RUN_TAX960FD.USA?FolderPath=PORTAL_ROOT_OBJECT.HC_NORTH_4 💙 🚱 Google                                                                                                    | <b>•</b>                                         |
| File Edit View Favorites Tools Help                                                                                                    |                                                  |
| 😭 🛠 🎯 Create Federal W-2 File                                                                                                    | Page 🔹 🍈 Tools 🔹 🎇                               |
| Rattler                                                                                                    | es <u>Siqn out</u>                               |
| Norm       Workst       Add to Facetal         • W2 Agonting       • Print Nast find Facetal       >         • Print Nast Find Facetal       >       >         • Create Local W2 File       Record Manager       Process Monitor       New Window   Hale         • Create Local W2 File       Record Manager       Process Monitor       New Window   Hale         • Create Local W2 File       Record Manager       Process Monitor       New Window   Hale         • Create Local W2 File       Record Manager       Process Monitor       New Window   Hale         • Create Local W2 File       Record Manager       Process Monitor       New Window   Hale         • Create Local W2 File       Record Manager       Process Monitor       New Window   Hale         • Create Local W2 File       Record Manager       Process Monitor       New Window   Hale         • Create Local W2 File       Record Manager       Process Monitor       New Window   Hale         • Ward M2 Reporting       • Manager       File       Local       New Window   Hale         • W2 Againsmits       • W2 Againsmits       • Manager       File       Local         • Ward Againsmits       • Ward Againsmits       • Manager       • Manager       • Manager         • Ward Again Necronaling       • Manager | 2 <u>Sign out</u><br>Customize Pao: <b>Saved</b> |
| Application Diagnostics     Dree Manager                                                                                                    |                                                  |
| Done Done Done                                                                                                    | 100% -                                           |
|                                                                                                    | of 100 %                                         |
| Start 💿 Inbox - Microsoft Out 🖉 XM Radio Online - Th 🦉 Create Federal W-2 F 🖾 BP-PA-1.40 Create W 🖾 BP-PA-1.40 Create W 🔮 Control Panel                                                                                                    | 🛥 🏯 🙆 🗞 💕 9:36 AM                                |

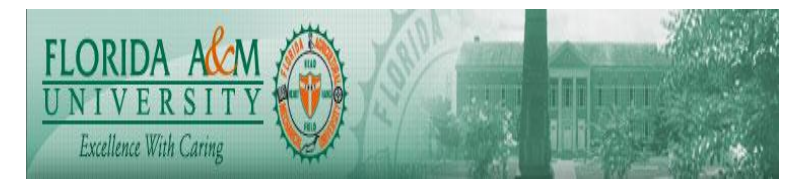

| 🖻 Federal W-2 File Audit - Windows Internet Explorer                                                                                                    |
|----------------------------------------------------------------------------------------------------|
| 🚱 🕞 👻 http://adev89-web.famu.edu:7011/psp/ADEV89/EMPLOYEE/HRMS/c/MANAGE_ANNUAL_TAX_RPTG_US.RUN_TAX962FD.USA?FolderPath=PORTAL_ROOT_OBJECT.HC_NORTH_A 💙 🍫 🔀 Google                                                                                                    |
| File Edit View Favorites Tools Help                                                                                                    |
| 🖈 🛠 🎯 Federal W-2 File Audit                                                                                                    |
| Rattler Home Worklist Add to Favorites Sign out                                                                                                    |
| Image: Control (1)   Image: Control (1)   Image: |
| > Student Financials<br>> Student Financials<br>Academic Advising<br>Contributor Relations                                                                                                    |
| > Set Up HRMS<br>> Set Up SACR                                                                                                    |
| one                                                                                                    |
| 🕂 Start 🔰 🙆 Inbox - Microsoft Out 🔗 XM Radio Online - Th 🤗 Federal W-2 File Aud 🖏 BP-PA-1.40 Create W 🖏 BP-PA-1.40 Create W                                                                                                    |
|                                                                                                    |

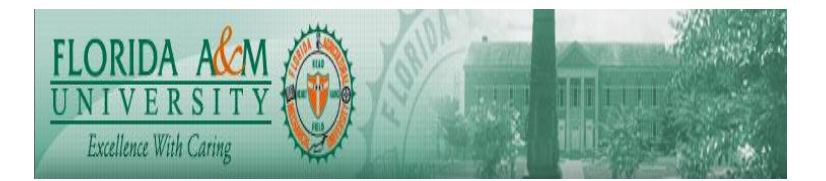

Chart 11 - Reconciliation Tips:

Before submitting your year-end tax reports, you need to compare your W-3 totals with the quarterly 941s you have run during the year.

In reconciling or balancing your year-end reports, be aware of two crucial factors the IRS looks for:

- The amounts on Form W-3 must equal the totals of the amounts reported on Forms W-2.
- The annual totals on Form W-3 must equal the sum of the four quarterly totals reported on Forms 941 for the items listed in the following table:

| Earnings                        | Form W-3 | Form 941<br>(sum of four quarters) |
|---------------------------------|----------|------------------------------------|
| Wages, tips, other compensation | Box 1    | Line 2                             |
| Federal income tax withheld *   | Box 2    | Line 3                             |
| Taxable social security wages   | Box 3    | Line 5a                            |
| Taxable social security tips    | Box 7    | Line 5b                            |
| Taxable Medicare wages and tips | Box 5    | Line 5c                            |
| Advanced EIC payments           | Box 9    | Line 9                             |

\* Note that W-3 and Form 941 amounts for income tax withheld may not match in some cases—for example, when income tax withheld has been reported on Form 1099-R or Form W-2G. Also, any amount reported in Box 14 of Form W-3 should be subtracted from the W-3 Box 2 amount to agree with Line 3 of Form 941.

It is not possible for the system to perform this balancing or reconciling function, because the Form 941 totals for the first three quarters of the year are on pieces of paper that the employer has already sent to the IRS. Right or wrong, the returns for those three quarters are history. However, the easiest way to ensure that the amounts will be balanced for the year is to perform a draft of Form W-3 *before* you prepare Form 941 for the fourth quarter.

After you verify that all year-to-date numbers are correct—so that you know your Form W-3 annual totals are final and accurate—fourth quarter totals can be verified as the 'remaining' quarterly amounts to be reported for the fourth quarter of the year.

Using this approach, the calculation of each item listed above would be:

- Annual total to be reported on Form W-3(s) as per TAX915 report(s)
- Amount reported on first quarter Form 941
- Amount reported on second quarter Form 941
- Amount reported on third quarter Form 941
- Amount to report on fourth quarter Form 941

**Note.** Be sure to verify each fourth quarter amount calculated in this way against the quarter-to-date (QTD) total for each wage or tax item, and resolve any differences before finalizing your fourth quarter 941 return. This process should ensure that the sum of the four quarterly totals reported on Forms 941 will equal the total reported on the annual Form W-3 for each item.

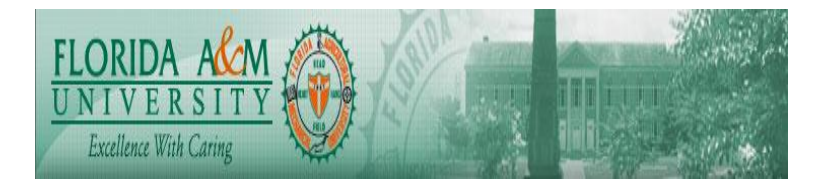

Follow these steps to reconcile year-end totals for the U.S.: 1. Run and reconcile W-3/W-3SS transmittal totals.

- a. Run TAX915 W-3/W-3SS Transmittal Totals.
- b. Reconcile the total taxable wage and tax amounts from TAX915 W-3/W-3SS Transmittal Totals with total taxable wage and tax amounts from TAX910AU Year End Data Audit Report.
- c. Reconcile TAX915 W-3/W-3SS transmittal totals with totals from quarterly 941/941SS reports for the year.
- If reconciliation reveals error conditions that require changes to employee tax, earnings, or deductions balance records, follow process in <u>BP-PA-1.310</u> Adjust EE and ER Balances outline record correction processes to make record corrections and repeat process
- 2. Run and reconcile Federal W-2 total amounts.
  - a. Update the Annual Tax Reporting Parameters page with the maximum number of employees per page and select the W-2 Form ID.
  - b. Specify the Select Define in PRTFORML.SQC to match the W-2 Form ID selected on the Annual Tax Reporting Parameters page. Follow the instructions provided in the SQC.
  - c. Run TAX960US with Output Destination set to Web and print the TAX960US\_xxx.out file.
  - d. Reconcile total amounts from the TAX960US\_xxx.out file with total amounts from TAX915 W-3/W-3SS Transmittal Totals.

**Note.** The total number of forms reported on the TAX960US\_xxx.out file is for forms inventory control purposes and includes alignment forms; this total should not be used to complete W-3 box c Total Number of Forms W-2. Instead, use the total number of forms reported on TAX915 to complete W-3 box c Total Number of Forms W-2.

e. If reconciliation reveals error conditions that require changes to employee tax, earnings, or deductions balance records, follow process in <u>BP-PA-1.310</u> Adjust EE and ER Balances outline record correction processes to make record corrections and repeat processes.